# CAT connection between SunSDR2 rig and ACOM 600S PA

ACOM Solid State PAs have RF sensor which, once a short PTT burst (modulated) has been applied, switch to the correct frequency in a second, however connecting the PA to the radio through CAT makes the band change faster and safer and this is always the preferred mean of connection.

The SUNSDR gives you the choice to use a physical connection to any PA or through <u>SDC</u> exploiting TCI protocol. Cables to connect the SunSDR are available throughout internet or easy to build following Expert Electronics <u>instructions</u>. SDC control is useful when you have more than one SunSDR Rig and want to connect all to the PA.

## Connecting SUNSDR to ACOM 600S<sup>1</sup> through SDC (TCI protocol)

CAT to the ACOM is available through a 15DB female connector on the back of the PA.

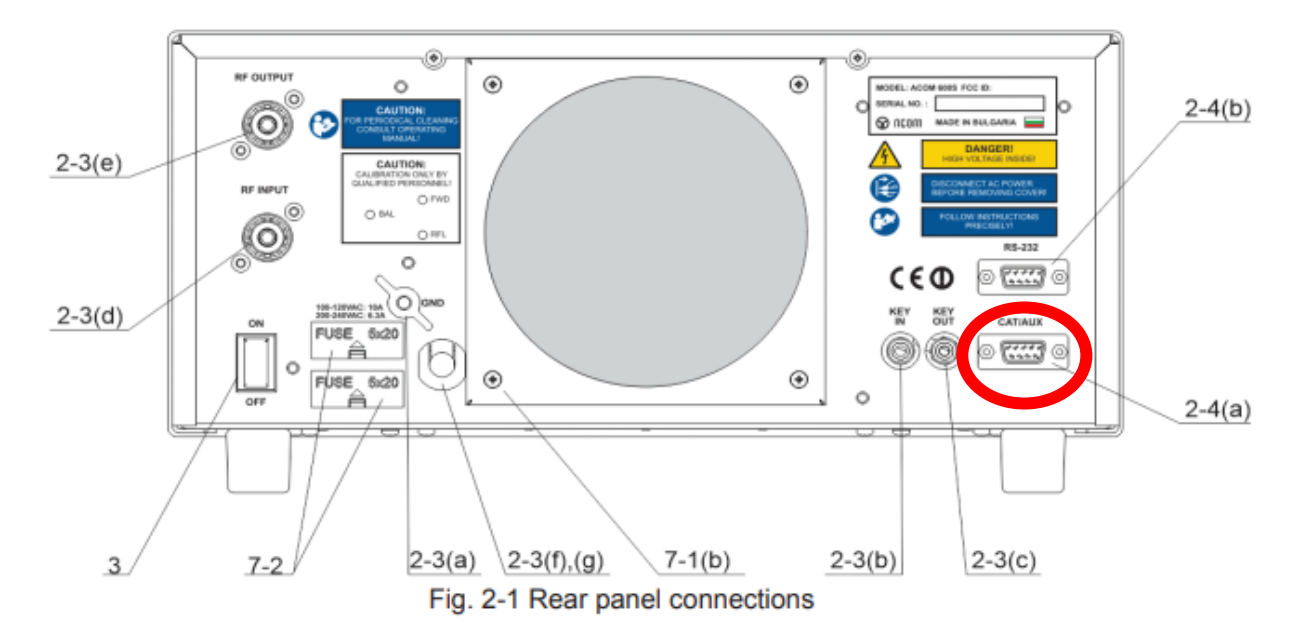

The shopping list is as follow:

- 1x USB to RS232 adapter (if needed) RS232 Male (Make sure drivers are available for your OS)
- 1x DB9 RS232 connector female
- 1x DB15 connector Male
- 3+shield cable (as long as you like)

### 1. RS232 – DB15 preparation

Since the RS232 cable has 9 pin and the CAT has 15, we need to make an adaptation DB9>DB15. Link up the 2 connectors as below:

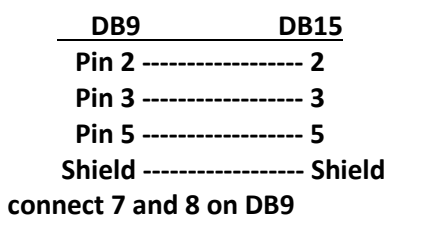

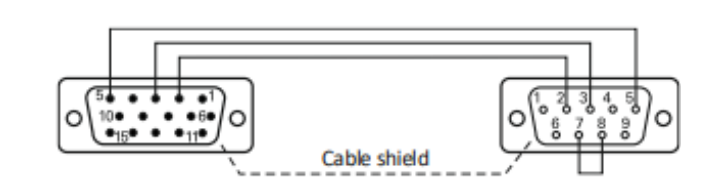

<sup>&</sup>lt;sup>1</sup> valid also for Acom 700S and Acom 1200S

## 2. Comport installation / setup

If you use the USB to RS-232 it's time to install the driver and setup the Com Port.

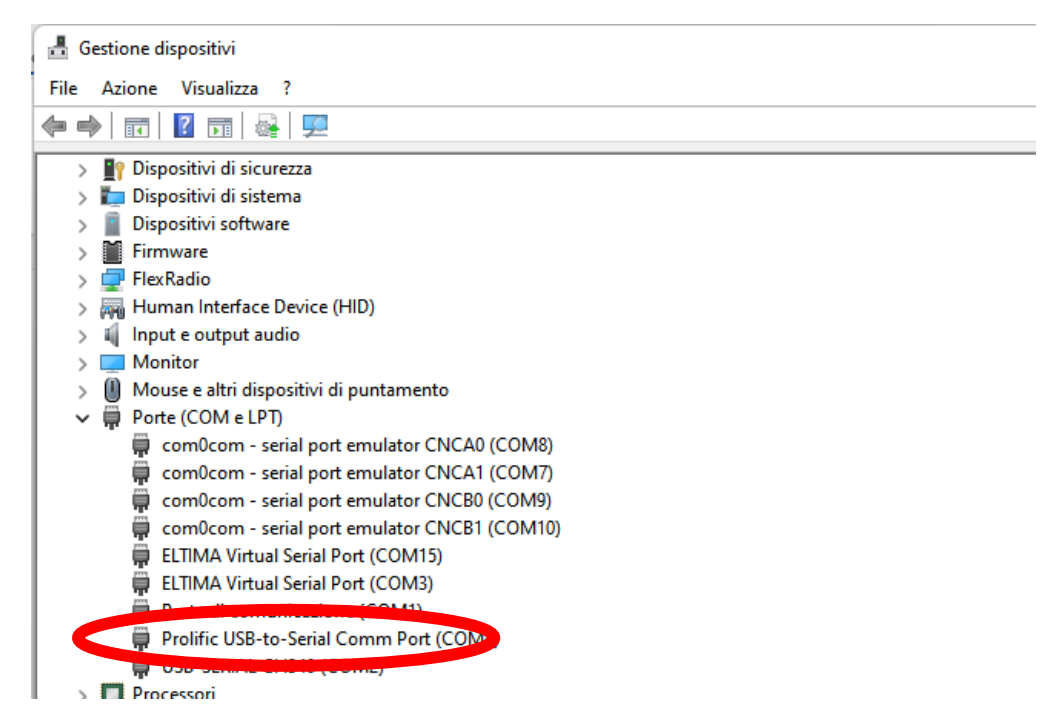

In my case the port is the COM4/9600baud. Restart the PC to apply changes.

#### 3. SDC setup

Once the connection has been made it's time to setup SDC:

| Style:       Night Style       Set Font       SDC Site       SDC Group         Set no-kill window       ✓       Advanced User       Registration       Callsign:         Move to SysTray on Statt       ✓       Registration       Callsign:          Use ProFile Manager        Use ProFile Manager        Check for new version at startup S         Use COM Spider       Auto Start COM Spider        Check Beta Version          Use Rig Sync       ✓       Auto Start Telnet Server       Check New Version          Use DIGI Server       ✓       Auto Start DIGI Server       Check New Version          Use Audio Channel Client       △       Auto Start Macros Server           Use Audio Channel Client       △       Auto Start Macros Server           Use Audio Channel Client       △       Auto Start Macros Server             Use PA Control       ✓       △       Auto Start OTRSP Control               Use OTRSP Control       △       △       Auto Start OTRSP Control | RigSync  | Telnet Server                   | SKM Server               | Macro  | PA      | тсі        | Setup    |      |                                      |
|----------------------------------------------------------------------------------------------------|----------|---------------------------------|--------------------------|--------|---------|------------|----------|------|--------------------------------------|
| Style: Number of the style     Set no-kill window     Set no-kill window     Move to SysTray on Statt     Use ProFile Manager   Use COM Spider   Style:   Ward Start COM Spider   Use Rig Sync   Use Rig Sync   Auto Start COM Spider   Use Rig Sync   Ward Start COM Spider   Use Rig Sync   Ward Start RigSync   Use SKM Server   Ward Start SKM Server   Use DIGI Server   Auto Start DIGI Server   Use Audio Channel Client   Auto Start Mixer   Use Audio Mixer   Auto Start Audio Scope   Use PA Control   Use OTRSP Control   Use TCI     Set Control     Ward Start OTRSP Control     Use TCI                                                                                                    |          |                                 |                          |        | 0-1     | <b>F</b> t |          |      |                                      |
| Set no-kill window ✓ Advanced User   Move to SysTray on Statt ✓   Use ProFile Manager Use COM Spider   Use COM Spider Auto Start COM Spider   Use Rig Sync ✓ Auto Start RigSync   Use Telnet Server ✓ Auto Start Telnet Server   Use SKM Server ✓ Auto Start DIGI Server   Use MACROS Server ✓ Auto Start Macros Server   Use Audio Channel Client Auto Start Remote Server   Use Audio Mixer Auto Start Mixer   Use PA Control ✓ Auto Start OTRSP Control   Use TCl ✓                                                                                                    | Style: N | ight Style                      |                          |        | Set     | Font       |          |      | SDC Site SDC Group                   |
| Use ProFile Manager                                                                                                    | Mo       | Set no-kill<br>ove to SysTray o | window 🗹 🗹<br>on Start 🗹 | Advanc | ed Us   | ser        |          |      | Registration Callsign:               |
| Use COM Spider       Auto Start COM Spider         Use Rig Sync       ✓ Auto Start RigSync         Use Telnet Server       ✓ Auto Start Telnet Server         Use SKM Server       ✓ Auto Start SKM Server         Use DIGI Server       Auto Start DIGI Server         Use MACROS Server       ✓ Auto Start Macros Server         Use Audio Channel Client       Auto Start Remote Server         Use Audio Mixer       Auto Start Mixer         Use PA Control       ✓ Auto Start OTRSP Control         Use TCI ✓       ✓                                                                                                    |          | Use ProFile N                   | lanager 🗌                |        |         |            |          |      | Check for new version at startup S   |
| Use Rig Sync       ✓       Auto Start RigSync         Use Telnet Server       ✓       Auto Start Telnet Server         Use SKM Server       ✓       Auto Start SKM Server         Use DIGI Server        Auto Start DIGI Server         Use MACROS Server       ✓       Auto Start Macros Server         Use Audio Channel Client        Auto Start Remote Server         Use Remote Server        Auto Start Mixer         Use Audio Mixer        Auto Start PA Contro         Use OTRSP Control        Auto Start OTRSP Control         Use TCI ✓        Auto Start OTRSP Control                                                                                                    |          | Use CON                         | l Spider 📃 📃             | Auto S | tart C  | ом s       | pider    |      | Check Beta Version                   |
| Use Telnet Server ♥ ♥ Auto Start Telnet Server<br>Use SKM Server ♥ ♥ Auto Start SKM Server<br>Use DIGI Server ● Auto Start DIGI Server<br>Use MACROS Server ♥ ♥ Auto Start Macros Server<br>Use Audio Channel Client ● Auto Connect Audio Channels<br>Use Remote Server ● Auto Start Remote Server<br>Use Audio Mixer ● Auto Start Mixer<br>Use PA Control ♥ ♥ Auto Start PA Contr<br>Use OTRSP Control ● Auto Start OTRSP Control<br>Use TCI ♥                                                                                                    |          | Use R                           | ig Sync 🗹 🗹              | Auto S | tart R  | igSyn      | с        |      | Check New Version                    |
| Use SKM Server 🗹 Auto Start SKM Server<br>Use DIGI Server 🗋 Auto Start DIGI Server<br>Use MACROS Server 🗭 🖌 Auto Start Macros Server<br>Use Audio Channel Client 🗍 Auto Connect Audio Channels<br>Use Remote Server 🗍 Auto Start Remote Server<br>Use Audio Mixer 🗍 Auto Start Mixer<br>Use PA Control V V Auto Start PA Contr<br>Use OTRSP Control 🗍 Auto Start OTRSP Control<br>Use TCI V                                                                                                    |          | Use Telne                       | t Server 🗹 🗹             | Auto S | tart Te | elnet S    | Server   |      | <br>Latest version installation log: |
| Use DIGI Server □ Auto Start DIGI Server<br>Use MACROS Server ♥ ♥ Auto Start Macros Server<br>Use Audio Channel Client □ Auto Connect Audio Channels<br>Use Remote Server □ Auto Start Remote Server<br>Use Audio Mixer □ Auto Start Mixer<br>Use Audio Mixer □ Auto Start Mixer<br>Use PA Control ♥ ♥ Auto Start PA Contro<br>Use SVIN Motor □<br>Use OTRSP Control □ Auto Start OTRSP Control<br>Use TCI ♥                                                                                                    |          | Use SKN                         | 1Server 🗹 🗹              | Auto S | tart S  | KM S       | erver    |      |                                      |
| Use MACROS Server ♥ ♥ Auto Start Macros Server<br>Use Audio Channel Client □ Auto Connect Audio Channels<br>Use Remote Server □ Auto Start Remote Server<br>Use Audio Mixer □ Auto Start Mixer<br>Use Audio Mixer □ Auto Start Mixer<br>Use PA Control ♥ ♥ Auto Start PA Contro<br>Use Switched<br>Use OTRSP Control □ Auto Start OTRSP Control<br>Use TCI ♥                                                                                                    |          | Use DIG                         | I Server 🗌 🗌             | Auto S | tart D  | IGI Se     | erver    |      |                                      |
| Use Audio Channel Client<br>Use Remote Server<br>Use Audio Mixer<br>Use Audio Mixer<br>Use Audio Mixer<br>Use PA Control<br>Use PA Control<br>Use OTRSP Control<br>Use TCI<br>✓                                                                                                    |          | Use MACROS                      | Server 🗹 🗹               | Auto S | tart M  | lacros     | Server   |      |                                      |
| Use Remote Server Audio Start Remote Server<br>Use Audio Mixer Audio Start Mixer<br>Use PA Control I Auto Start PA Contro<br>Use Server model<br>Use OTRSP Control Auto Start OTRSP Control<br>Use TCI I                                                                                                    | Us       | e Audio Channe                  | el Client 🗌 🗌            | Auto C | onnec   | t Aud      | io Chanr | nels |                                      |
| Use Audio Mixer Audio Start Mixer<br>Use PA Control I Auto Start PA Contro<br>Use OTRSP Control I Auto Start OTRSP Control<br>Use TCI I                                                                                                    |          | Use Remote                      | e Server 📃 🗌             | Auto S | tart R  | emote      | e Server |      |                                      |
| Use PA Control I Auto Start PA Control<br>Use OTRSP Control I Auto Start OTRSP Control<br>Use TCI I                                                                                                    |          | Use Audi                        | o Mixer 🗌 🗌              | Auto S | tart M  | ixer       |          |      |                                      |
| Use PA Control 🔽 🗹 Auto Start PA Contro<br>Use Switchnote:<br>Use OTRSP Control 🗌 🗋 Auto Start OTRSP Control<br>Use TCI 🗹                                                                                                    |          | lles A                          |                          |        | · • A   | udio S     | Scope    |      |                                      |
| Use OTRSP Control  Use TCI                                                                                                    |          | Use PA                          | Control 🗹 🗹              | Auto S | tart P  | A Con      | tr⁄      |      |                                      |
| Use OTRSP Control 🗌 🗋 Auto Start OTRSP Control<br>Use TCI 🗹                                                                                                    |          | Use Ovvi                        |                          |        |         |            |          |      |                                      |
| Use TCI 🗹                                                                                                    |          | Use OTRSP                       | Control                  | Auto S | tart O  | TRSF       | Control  |      |                                      |
|                                                                                                    |          | l                               | Use TCI 🗹                |        |         |            |          |      |                                      |
|                                                                                                    |          |                                 |                          |        |         |            |          |      |                                      |
|                                                                                                    |          |                                 |                          |        |         |            |          |      |                                      |
|                                                                                                    |          |                                 |                          |        |         |            |          |      |                                      |
|                                                                                                    |          |                                 |                          |        |         |            |          |      |                                      |

Enable Use PA control and Auto Start PA control

Goes to the PA tab and setup your connection. Remember that SunSDR use the Kenwood protocol, so setup accordingly.

| RigSync Telnet Serve                                       | r SKM Server N                                 | 1acro PA T | CI Setup            | ]                                |                     |                                                                                             |                              |                                                |                |        |            |         |  |
|------------------------------------------------------------|------------------------------------------------|------------|---------------------|----------------------------------|---------------------|---------------------------------------------------------------------------------------------|------------------------------|------------------------------------------------|----------------|--------|------------|---------|--|
| Start PA Server                                            | + =                                            |            |                     |                                  |                     |                                                                                             |                              |                                                |                | Pro    | file: 🗘    |         |  |
| PA Control 1 Start >>> Device Name Device Type Data Source | Stop<br>ACOM 600S<br>Kenwood CAT<br>TCI Client |            |                     |                                  |                     | PA Control<br>Stop<br>Device Name<br>Device Type<br>Data Source                             | 2                            | Work<br>ACOM 600S<br>Kenwood CAT<br>TCI Client |                | 70     | 84         |         |  |
| TCI Client  Receiver COM Port                              | SunSDR2 DX<br>Both<br>COM4                     | Set COM    | Port                |                                  |                     | TCI Client<br>Receiver<br>COM Port<br>Ptt Pin                                               | 0<br>0                       | SunSDR2 PRO<br>Both<br>COM4                    | PTT on Tune    |        | Latency    | · 0     |  |
| Kenwood CAT:<br>Time Poll 500                              |                                                | Baud Rate  | 9600<br>None<br>Low | Data Bits<br>Stop Bit<br>Set RTS | 8 V<br>1 V<br>Low V | Kenwood CAT<br>Time Poll 50<br>C Log<br>C FA000070<br>> FA;<br>> FA;<br>< FA000070<br>> FA; | T:<br>10 ÷<br>84000<br>84000 |                                                | Type Poll Send | Change | es & Cycli | c Contr |  |
|                                                            |                                                |            |                     |                                  |                     | > FA;<br>< FA000070<br>> FA;<br>< FA000070<br>> FA;<br>> FA;                                | 84000<br>84000               |                                                |                |        |            |         |  |

You can follow the above setup. Make sure the Com port and the port speed are in accordance with your comport. As you see, the setup is for two Rigs but you can setup more PA controls, attached to each radio.

Save and goes to the ACOM setup.

### 4. ACOM CAT setup

In the Menu selection, open CAT settings and select as below. The mandatory values are Interface RS232, command set 5, baud rate in accordance with the previous setup. Byte spacing and polling time are ineffective, although I use polling time 500ms:

| INTERFACE:        | OFF       | [ RS232 | 1 1      | TL.            | BCD  |       | VOLTAGE |
|-------------------|-----------|---------|----------|----------------|------|-------|---------|
| COMMAND SET:      | 1         | 2       |          | 3              | •    |       | [5]     |
| BAUD RATE, bps:   | 1200 4000 |         | [ 9600 ] | [ 9600 ] 19200 |      | 38400 |         |
| BYTE SPACING, US: | 0         | [ 50 ]  | 100      | 200            | 500  | 1000  | 1500    |
| POLLING TIME, ms: | 200       | 300     | 500      | [ 000 ]        | 1200 | 1900  | OFF     |
|                   |           |         |          |                |      |       |         |
|                   |           |         |          |                |      |       |         |
|                   |           |         |          |                |      |       |         |
|                   |           |         |          |                |      |       |         |
|                   |           |         |          |                |      |       |         |
|                   |           |         |          |                |      |       |         |
|                   |           |         |          |                |      |       |         |
| 2                 | -         |         |          |                |      |       | -       |

Exit from menu.

At this time, if you didn't start your rig and SDC there should be a CAT error yellow caution on the ACOM display. Start your ExpertSDR and SDC, in few seconds you should have the CAT connected, the yellow band disappear as well as the Band button indicator.

| the second second second second second second second second second second second second second second second se                                                                                                    | _     |
|----------------------------------------------------------------------------------------------------|-------|
| FORWARD POWER                                                                                                    | 0 W   |
| ۹                                                                                                    | 11111 |
| DA TEMPERATURE 30°C REFLECTED POWER                                                                                                    | ow    |
| 0 100 0                                                                                                    | 150   |
| יווווווווווווווווווווווווווווווווווווו                                                                                                    | 11111 |
| 7.000 - 7.300 MHz                                                                                                    |       |
| POWER GAIN: 0.0 dB SWR:                                                                                                    |       |
| CATIAUX                                                                                                    |       |
| STBY RX CONTROL                                                                                                    |       |
|                                                                                                    | MENU  |
| OPR/S B V BAND A                                                                                                    |       |
|                                                                                                    |       |
|                                                                                                    |       |
| and the second second se |       |

The CAT is not a mandatory setup, however, if you plan to use the ACOM 04AT ATU it becomes of high priority to change to the pre-tuned band slices.

Short demo on you tube

73 de Max IU4JNR